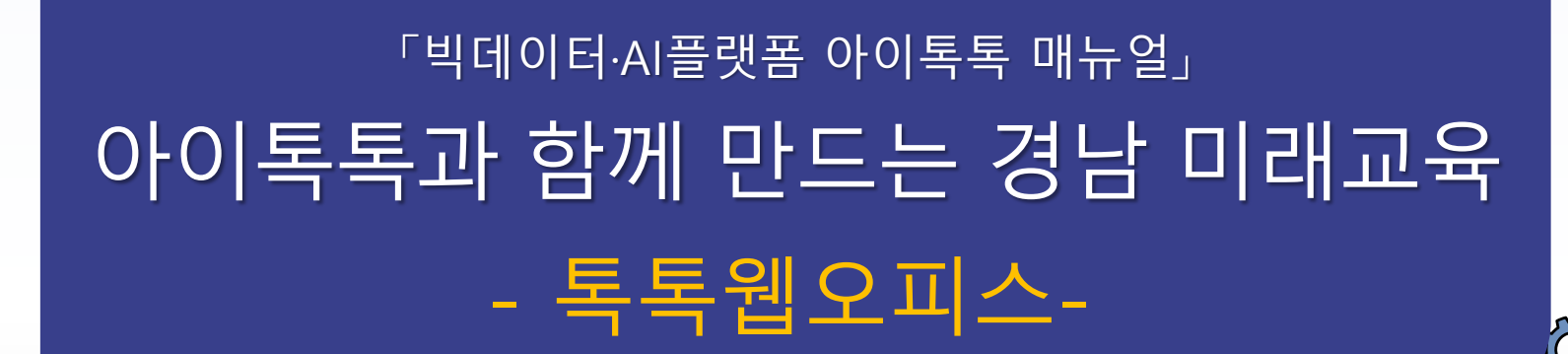

° ×

0-

**9** 

**☆☆☆☆**☆

000

정남형 미램교육 지원시스템

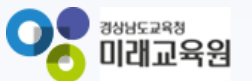

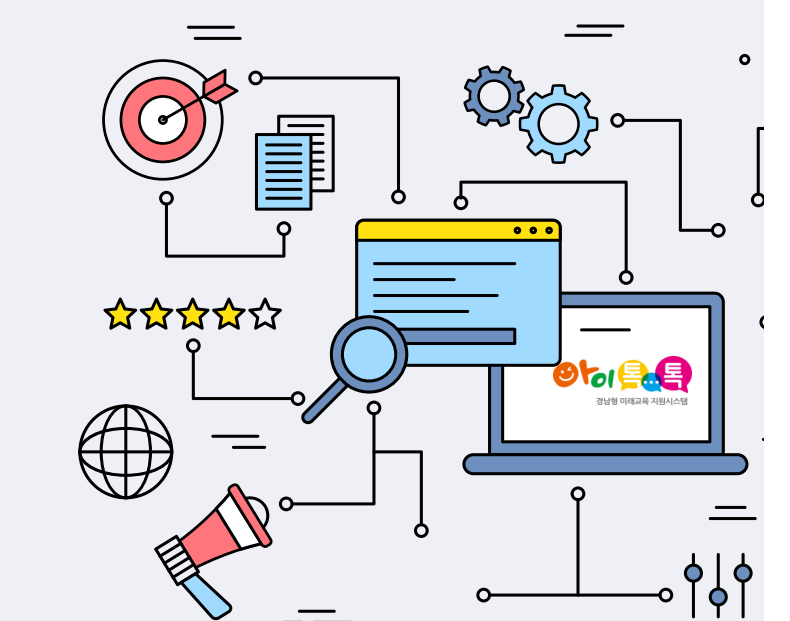

# 아이톡톡과 함께 만드는 경남 미래교육 또 또 한 하습관리 토록입 오피스

| 1. 사용 절차         | 3 |
|------------------|---|
| 2. 기능 설명         | 6 |
| 3. 파일 공유하기       | 7 |
| 4. 톡톡클래스 내 기능 설명 | 8 |
| 5. 파일 첨부하기       | 9 |

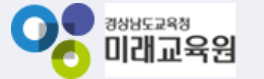

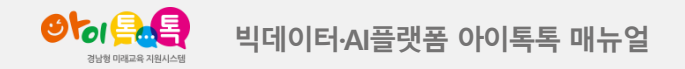

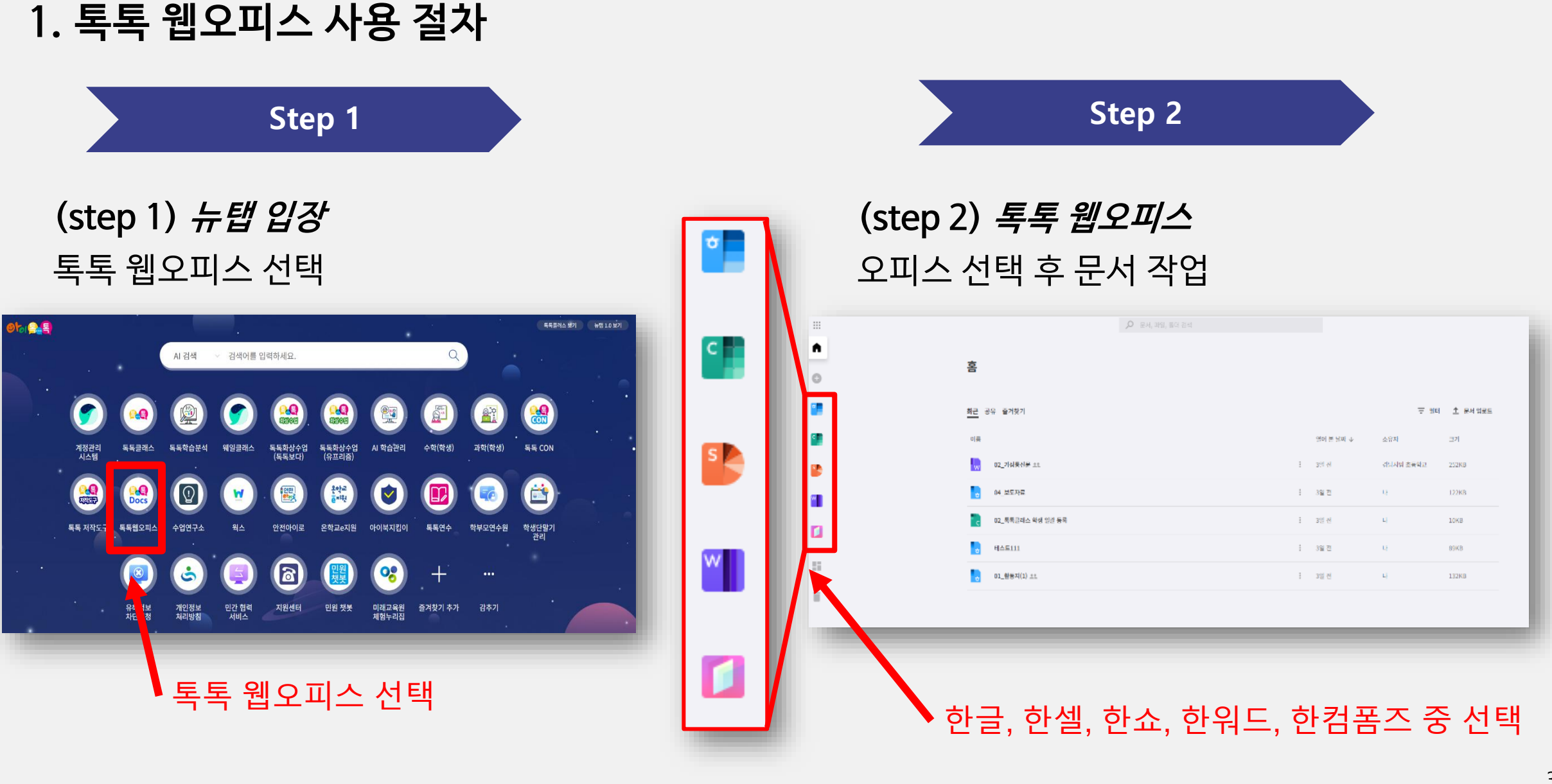

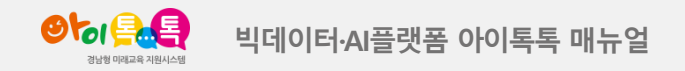

## 1. 톡톡 웹오피스 사용 절차

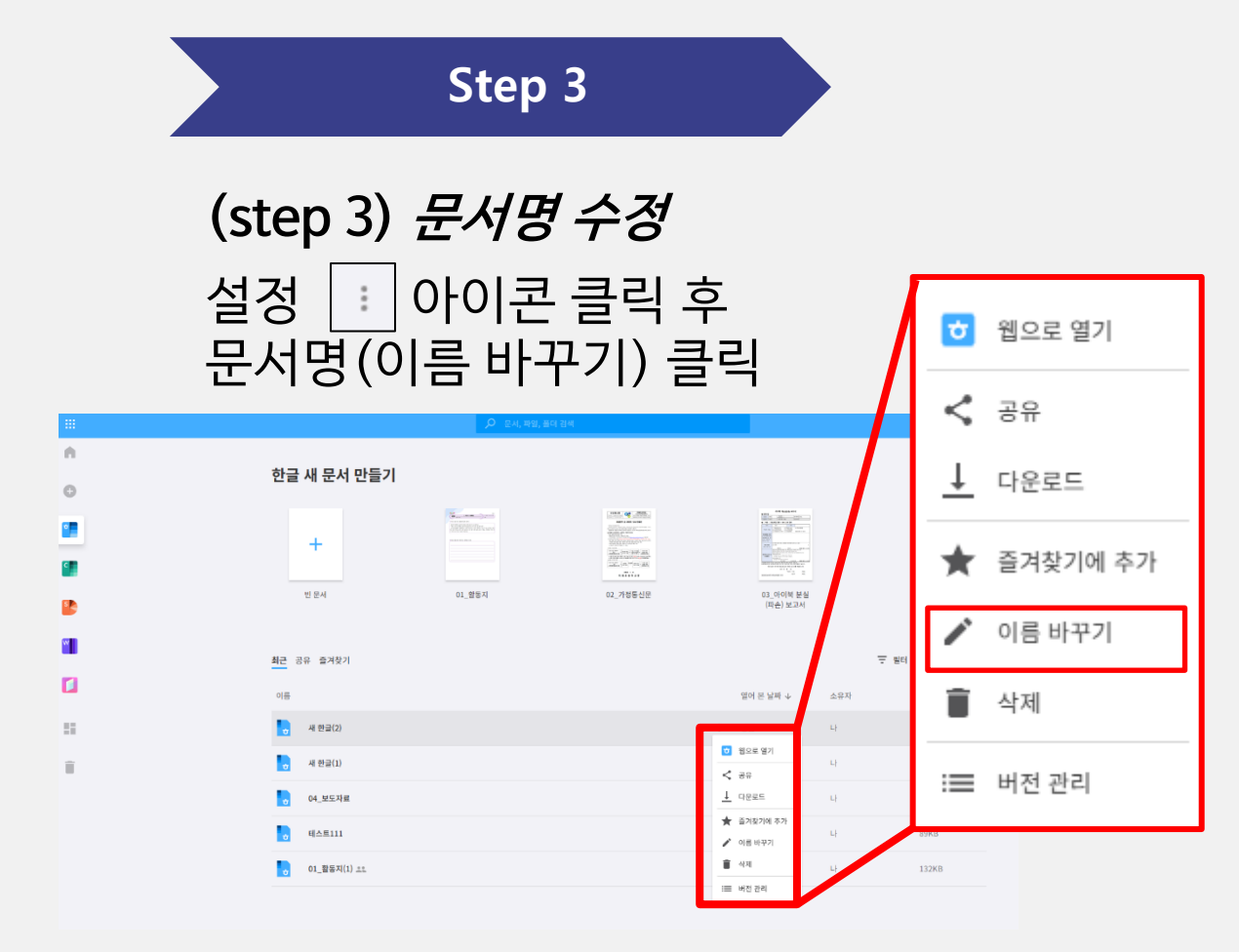

## Step 4 (step 4) *문서 작성 완료* [저장공간] 문서 저장 후 문서명(이름) 변경

|   |              | 🔎 문서, 파일, 풀더 검색 |          |     |                       |      |           |
|---|--------------|-----------------|----------|-----|-----------------------|------|-----------|
|   | 한글 새 문서 만들기  |                 |          |     |                       |      | 스 집기      |
|   | +            |                 |          |     |                       |      |           |
|   | 빈 문서         | 01_활동지          | 02_가정통신문 |     | 03_아이북 분실<br>(파손) 보고서 |      | 04_보도자료   |
|   |              | _               |          |     |                       |      | → 서식 더 보기 |
|   | 최근 공유 즐겨찾기   | 이름 바꾸기          |          |     |                       | 포 필터 | 초 문서 업로드  |
| l | 이름           | 새 한글(2)         |          |     | 이 본 날짜 🕁              | 소유자  | 37        |
|   | 제 한글(2)      |                 | 취소       | 바꾸기 | 1 <del>3</del>        |      | SKB       |
|   | 제 한글(1)      |                 |          |     | 2시간 전                 |      | SKB       |
|   | 04_보도자료      |                 |          |     | 2시간 전                 |      | 122KB     |
|   |              |                 |          |     | 9일 전                  |      | 89KB      |
|   | 01_활동지(1) 스크 |                 |          |     | 3일 전                  |      | 132KB     |
|   |              |                 |          |     |                       |      |           |

### (주의) 열린 문서를 닫아야 이름 바꾸기 버튼이 활성화 됨

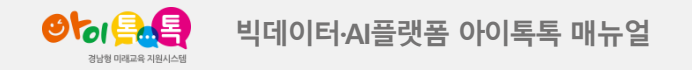

## 1. 톡톡 웹오피스 사용 절차

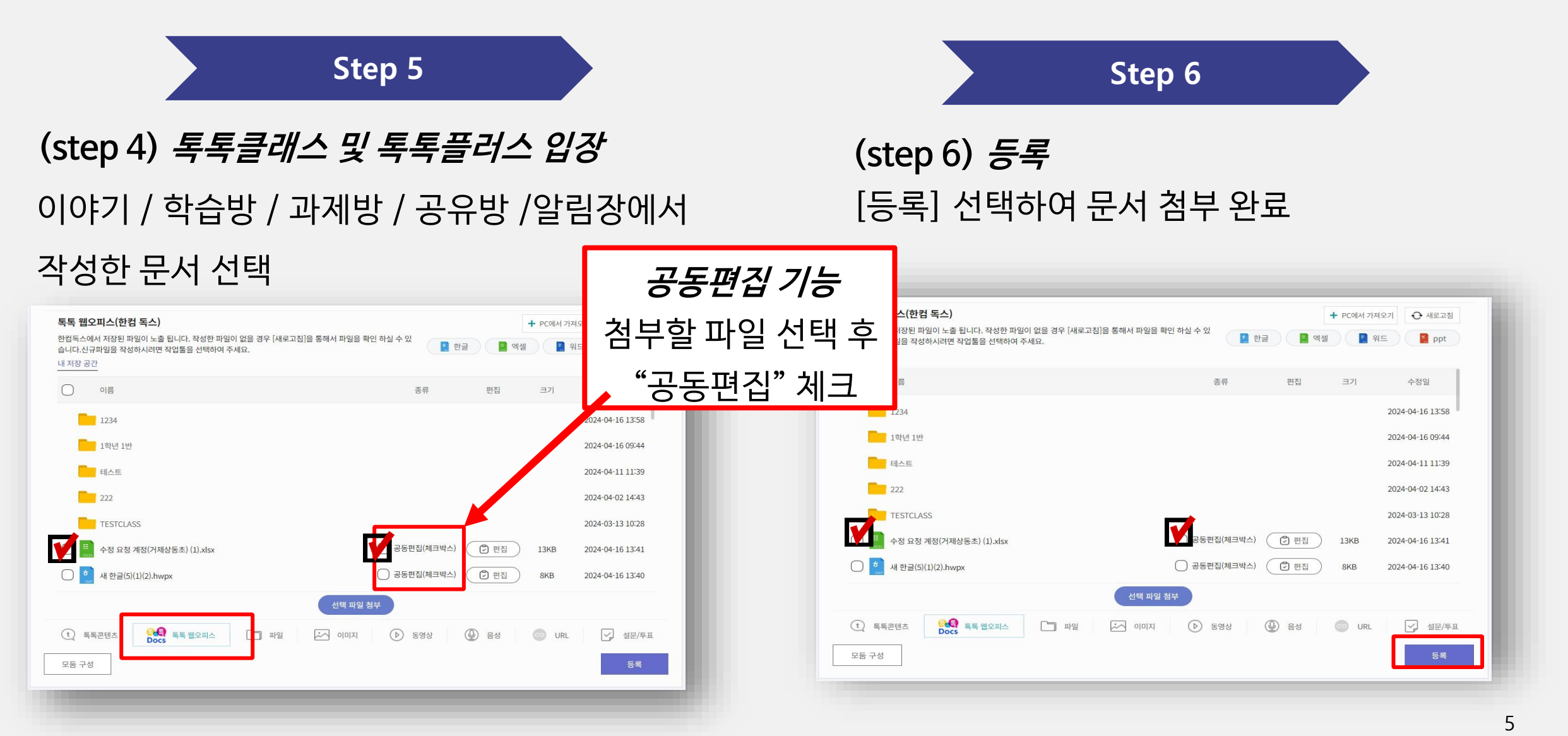

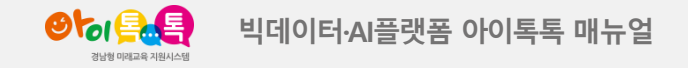

하며 Lavout

## 2. 톡톡 웹오피스 기능 설명

|          |                        | 🔎 문서, 파일, 폴더 검색 |    |           |                                   |                  |
|----------|------------------------|-----------------|----|-----------|-----------------------------------|------------------|
| <b>↑</b> | 홈                      |                 |    |           |                                   |                  |
|          | 3<br><u>최근</u> 공유 즐겨찾기 |                 |    |           | <b>4</b><br><del>−</del> <u>=</u> | │ <u>↑</u> 문서 업로 |
|          | 이름                     |                 | R. | 열어 본 날짜 ↓ | 소유자                               | 크기               |
| •        | ☆ 새 한글(2)              |                 |    | 40분 전     | 나                                 | 8KB              |
|          | ♂ 새 한글(1)              |                 | :  | 2시간 전     | 나                                 | 8KB              |
|          | ♂ 04_보도자료              |                 | :  | 2시간 전     | 나                                 | 122KB            |
| 4        | ₩ 02_가정통신문 ≗≗          |                 | :  | 3일 전      | 경남시범 초등학교                         | 252KB            |
| 1        | c 02_톡톡클래스 학생 일괄 등록    |                 | :  | 3일 전      | 나                                 | 10KB             |
| Ĩ        | - 테스트111               |                 | :  | 3일 전      | 나                                 | 89KB             |
|          |                        |                 |    | 3일 전      | 나                                 | 132KB            |

(1) *화면 설명* 뉴탭-〉톡톡 웹오피스기능 설명

#### (2) *기능 설명*

- ① 오피스 선택하여 첨부파일 작성
- ② [저장공간] 오피스에서 만든 파일을 이동하고 폴더
   변경 등의 파일 관리(해당 저장된 파일은 "톡톡 클래
   스" 내 톡톡 웹오피스 선택 시 노출)
- ③ 최근 / 공유 / 즐겨찾기 선택하여 파일 관리
- ④ [문서 업로드] 선택하여 "폴더" 만들기 및 내PC에 저장된 파일 / 폴더를 업로드 기능 [필터] 문서 유형, 열어 본 날짜, 소유자별 파일 분류
- ⑤ 저장된 파일 웹으로 보기, 공유, 다운로드, 즐거찾기, 이름 바꾸기, 삭제, 버전 관리

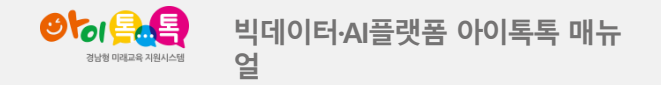

3. 톡톡웹오피스 파일 공유하기

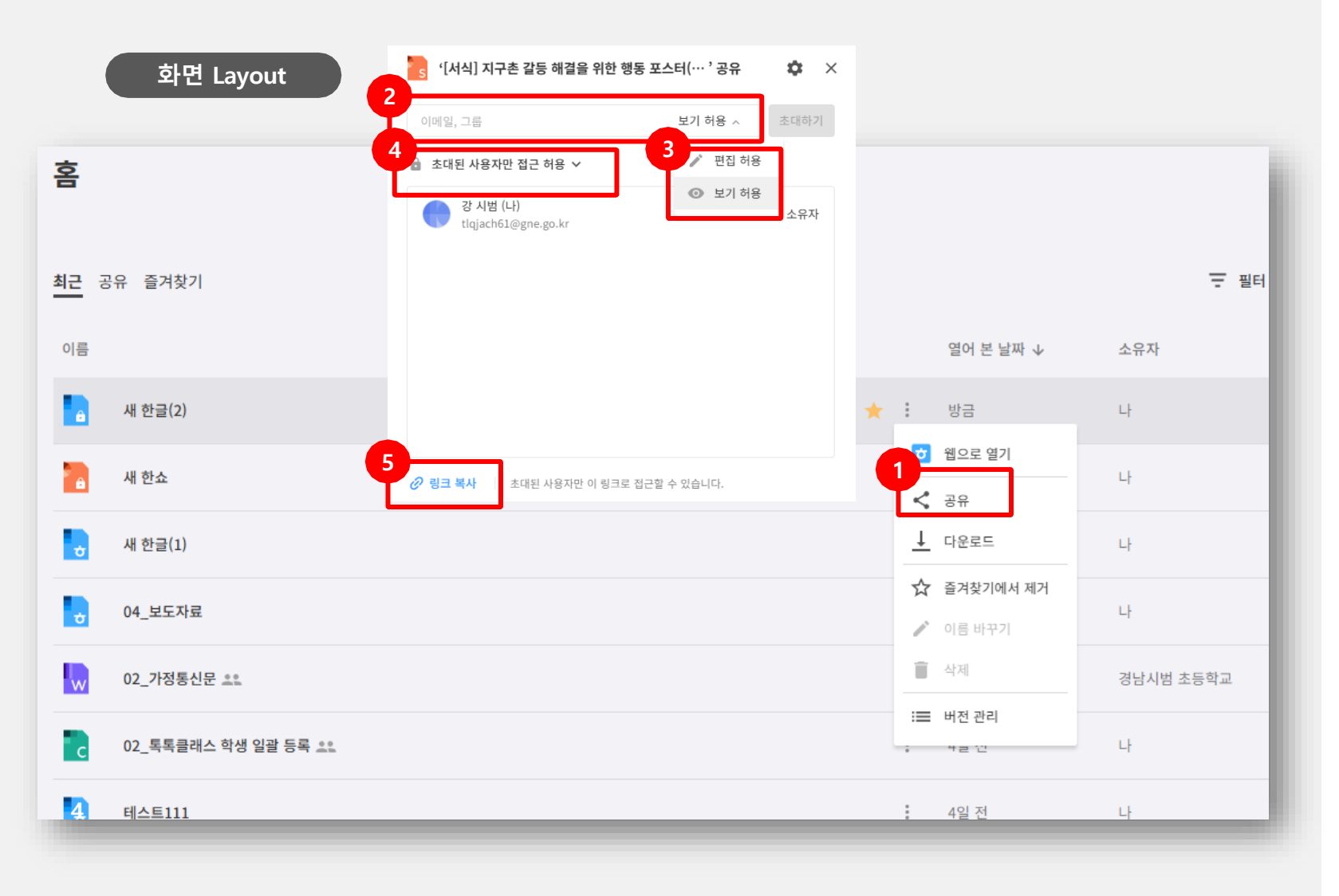

| <b>(1) <i>화면 설명</i></b><br>뉴탭 〉 톡톡웹오피스(한컴독스) 선택                                                             |
|----------------------------------------------------------------------------------------------------|
| (2) <i>기능 설명</i><br>① 공유할 문서의 설정화면 : 에서<br>공유 버튼을 클릭하여 공유할<br>대상은 서태                                        |
| <ul> <li>② 이메일, 그룹을 선택하여 학급에 등록 된 학생을</li> <li>선택하거나 이메일을 등록하여 초대할 대상 선택</li> </ul>                         |
| <ul> <li>③ 초대할 대상을 '편집허용'과 '보기</li> <li>허용 '으로 초대할 대상의 접근 권한을 선택함.</li> <li>④ ' 초대된 사용자만 접근 허용'과</li> </ul> |
| '링크를 가진 모든 사용자 '를<br>선택하여 복사한 링크의 사용자<br>권하은 서태 무서 펴진 상태에서                                                  |
| 공유 옵션 변경 가능(2인 이상 공동<br>편집 권한 부여 상태에서                                                                       |
| '편집허용<->보기허용' 변경은 불가)<br>⑤ 링크를 복사하여 다른 사용자 공유                                                               |

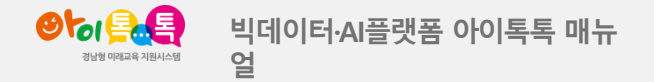

### 4. 톡톡클래스 내 톡톡 웹오피스 기능 설명

#### 화면 Layout

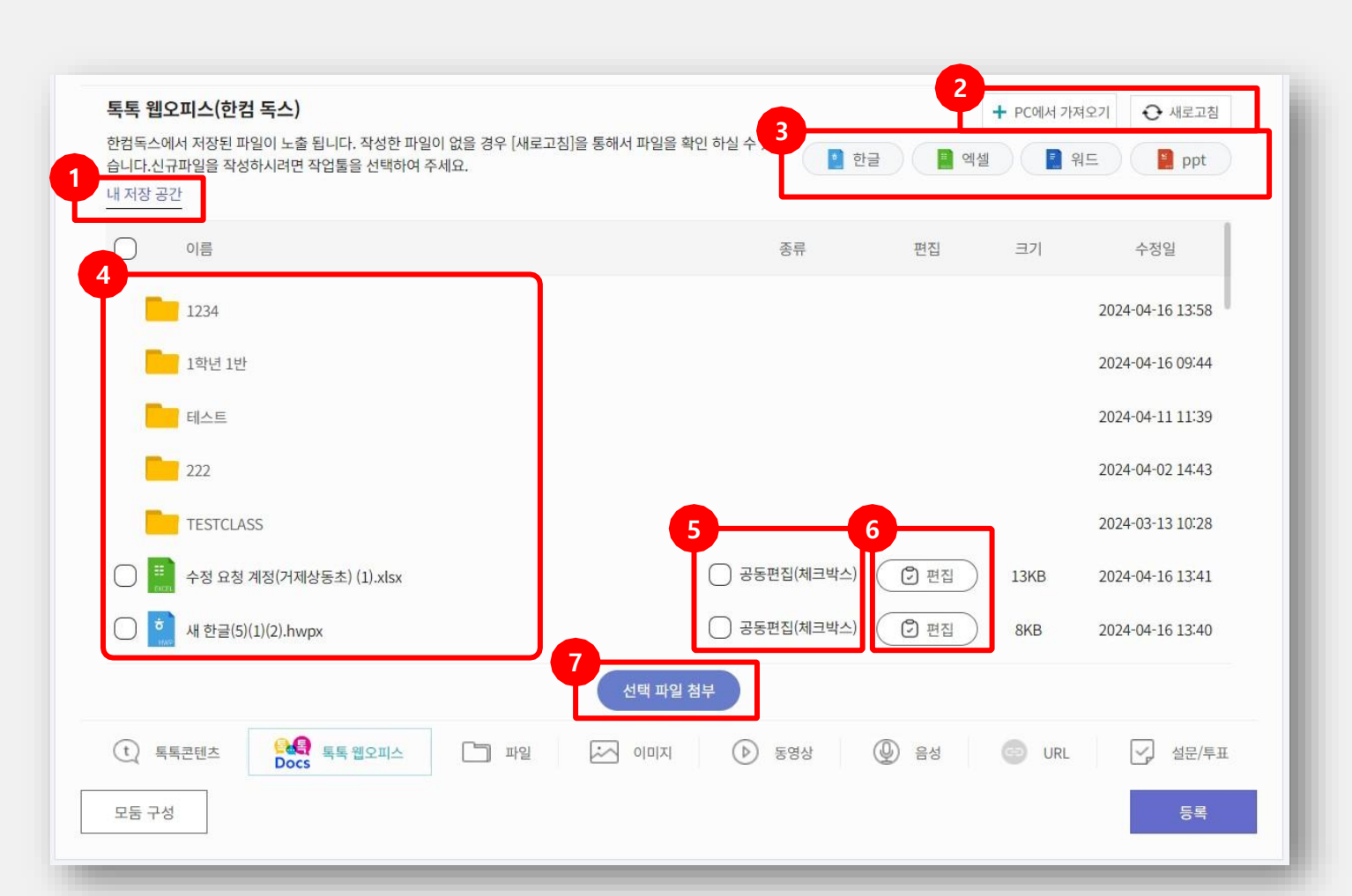

### (1) *화면 설명* 톡톡클래스 내 톡톡 웹오피스기능 설명

#### (2) *기능 설명*

- [내 저장 공간] 톡톡 웹오피스 내 아이콘
   " ➡"[저장공간] 저장되어 있는 파일 노출
- ② [PC에서 가져오기] 통해 저장된 파일 선택 및 톡톡 웹오피스 저장공간에 있는 파일 [새로고침] 통해서 파일 찾기
- ③ 오피스 "한글, 엑셀, 워드, PPT" 중 선택하여 신규파일을 생성하여 문서 작업
- ④ 톡톡 웹오피스 [저장공간] 저장된 폴더 및 파일 노출
- ⑤ [공동편집] 체크 후 [선택 파일 첨부] 시 공유된
   유저들과 동시에 실시간으로 공동편집 가능
- ⑥ [편집] 클릭하여 추가 편집이 기능
- ⑦ 첨부할 파일을 선택 후 [선택 파일 첨부] 선택 시 파일
   첨부 완료

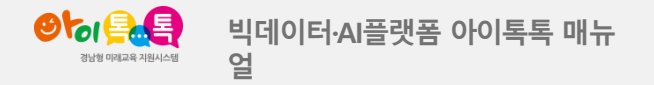

## 5. 톡톡클래스 파일 첨부하기

#### 화면 Layout

| 특 웹오          | 2피스(한컴 독스)                                                  |                             |                                       |                        |        | 이 ↔ 새로고침                        |
|---------------|-------------------------------------------------------------|-----------------------------|---------------------------------------|------------------------|--------|---------------------------------|
| 김독스에<br>니다.신규 | 서 서상된 파일이 도술 됩니다. 작성한 파일이 없을 경<br>파일을 작성하시려면 작업툴을 선택하여 주세요. | 우 [새로고심]을 통해서 파일을 확인 아질 수 있 | 한 한 한 한 한 한 한 한 한 한 한 한 한 한 한 한 한 한 한 | 글 📄 엑셀                 | 📔 워드   | ppt                             |
| 저장 공건         | 21                                                          |                             |                                       |                        |        |                                 |
| $\supset$     | 이름                                                          | -                           | 종류                                    | 편집                     | 크기     | 수정일                             |
|               | 1234                                                        |                             |                                       |                        | 2      | 2024-04-16 13:58                |
|               | 1학년 1반                                                      |                             |                                       |                        | 2      | 2024-04-16 09:44                |
|               | 테스트                                                         |                             |                                       |                        | 1      | 2024-04-11 11:39                |
|               | 222                                                         |                             |                                       |                        | 2      | 2024-04-02 14:43                |
| -             | TESTCLASS                                                   |                             |                                       |                        | 2      | 2024-03-13 10:28                |
|               | 수정 요청 계정(거제상동초) (1).xlsx                                    | 🔵 공동편                       | 집(체크박스)                               | <ul> <li>면접</li> </ul> | 13KB 2 | 2024-04-16 13 <mark>:</mark> 41 |
|               | 새 한글(5)(1)(2).hwpx                                          | 🔵 হৃহল                      | 집(체크박스)                               | <ul> <li>면접</li> </ul> | 8KB 2  | 2024-04-16 13:40                |
|               |                                                             | 선택 파일 첨부                    |                                       |                        |        |                                 |
| t) <b>5</b>   | 특콘텐츠 <b>오</b> 종 독특 웹오피스                                     | 파일 🖾 이미지 🕑 통                | 통영상                                   | ④ 음성                   | URL    | ☑ 설문/투표                         |
| 2둠 구성         |                                                             |                             |                                       |                        |        | 등록                              |

### (1) *화면 설명*

톡톡 클래스 학습방 〉 학습추가 〉 톡톡 웹오피스

#### (2) *기능 설명*

① 톡톡 웹오피스 선택하여 학습 자료 추가

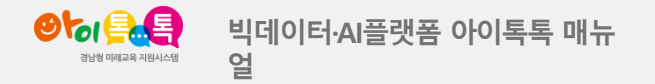

## 5. 톡톡클래스 파일 첨부하기

#### 화면 Layout

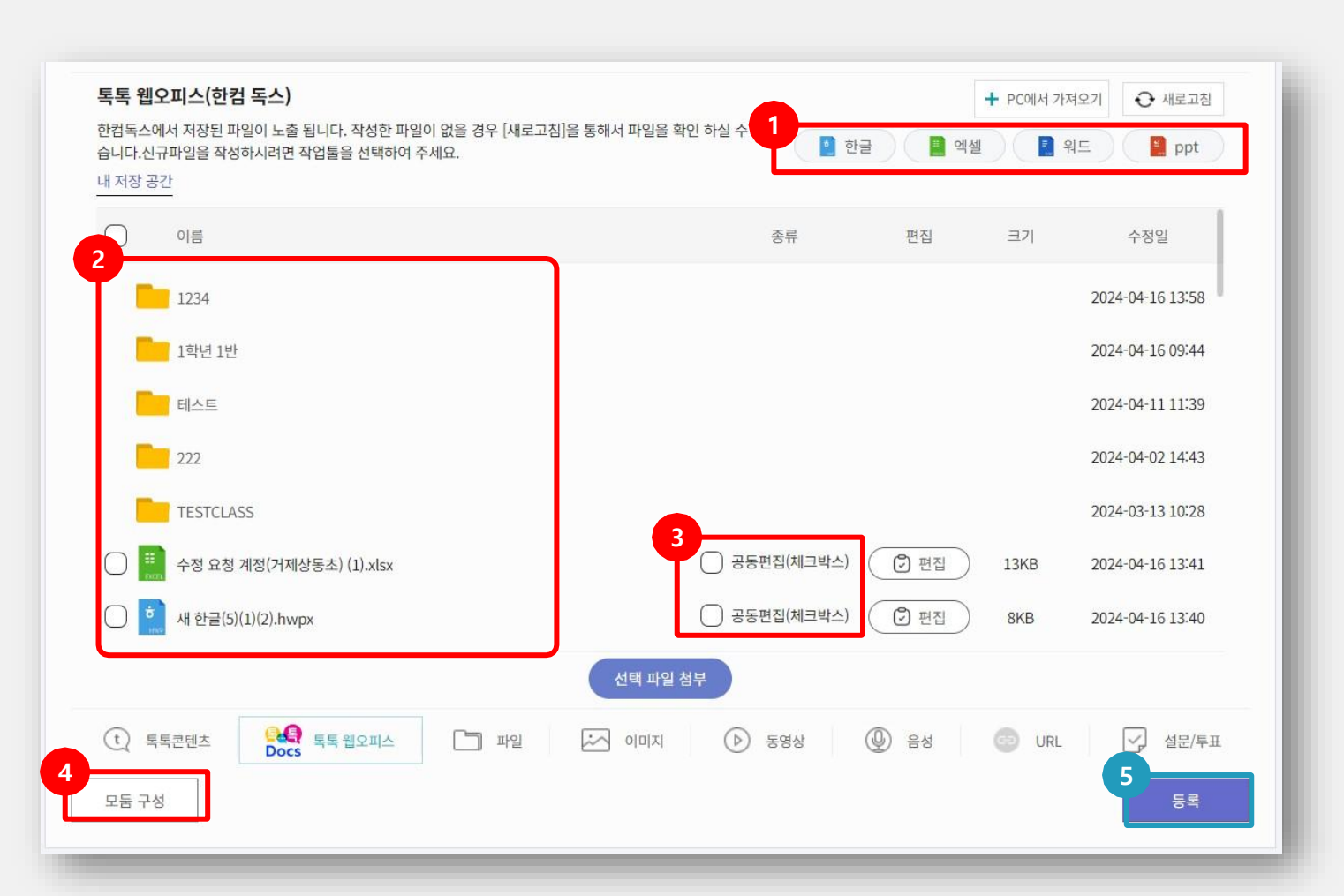

### (1) *화면 설명*

톡톡 클래스 학습방 〉 학습추가 〉 톡톡 웹오피스

#### (2) *기능 설명*

- 신규 자료 작성 시 해당 오피스를 선택
   후 톡톡 웹오피스 통해 자료 작성
- ② 작성된 자료 보관 (위 1번에서 작성 시 [새로고 침] 통해

파일 확인)

③ 선택한 자료 중 "공동편집" 기능이 필요 시 선택
 체크 후 [등록] 진행(공동편집 : 공동편집으로 등
 록된 파일은 여럿 사람이들이 실시간으로 공동
 작업이 가능합니다)

④ 모둠구성 (기존 방식과 동일)

⑤ 등록하고자 하는 파일을 선택 후 [등록] 시 파일 저장

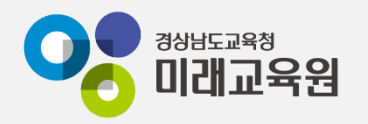

# @ 문의: 아이톡톡 통합콜센터 (055-1396 연결 후 1번)

# @ 공식지원사이트 <u>http://support.itt.link</u>

# 감사합니다.

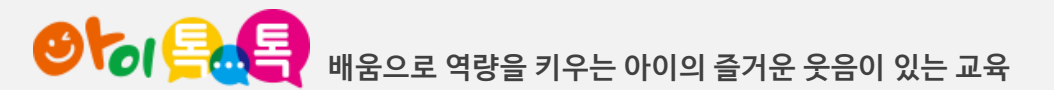